### www.TELE2.pl

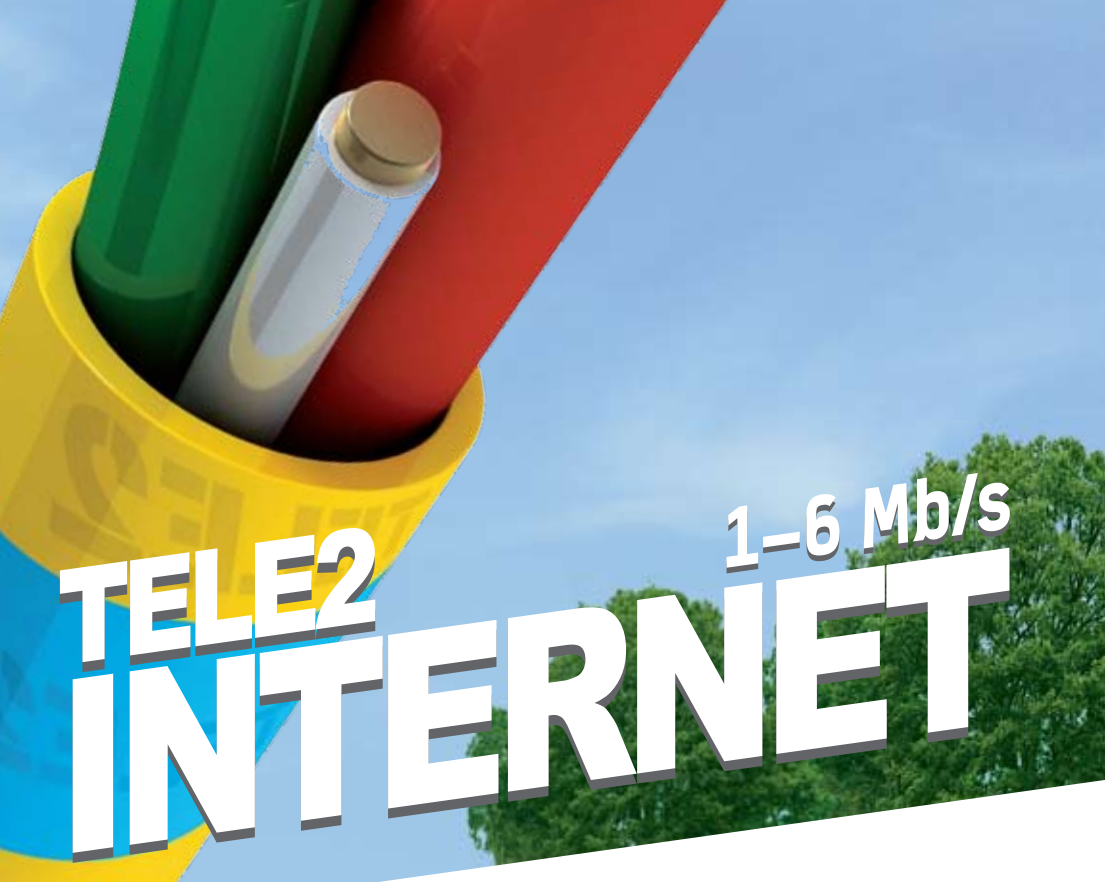

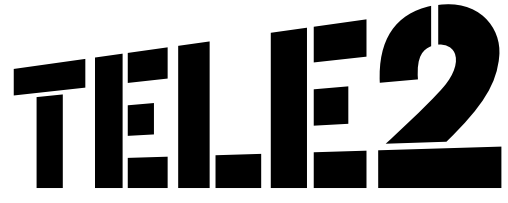

Instrukcja instalacji modemu

### DROGI URZYTKOWNIKU!

Z ogromną przyjemnością przekazujemy na Państwa ręce instrukcję instalacji usługi TELE2 INTERNET. Znajdziecie w niej Państwo praktyczne wskazówki, dzięki którym instalacja modemu stanie się z pewnością prostsza i zajmie dosłownie kilka minut.

Życzymy przyjemnego korzystania z usługi TELE2 INTERNET.

Z poważaniem TELE2

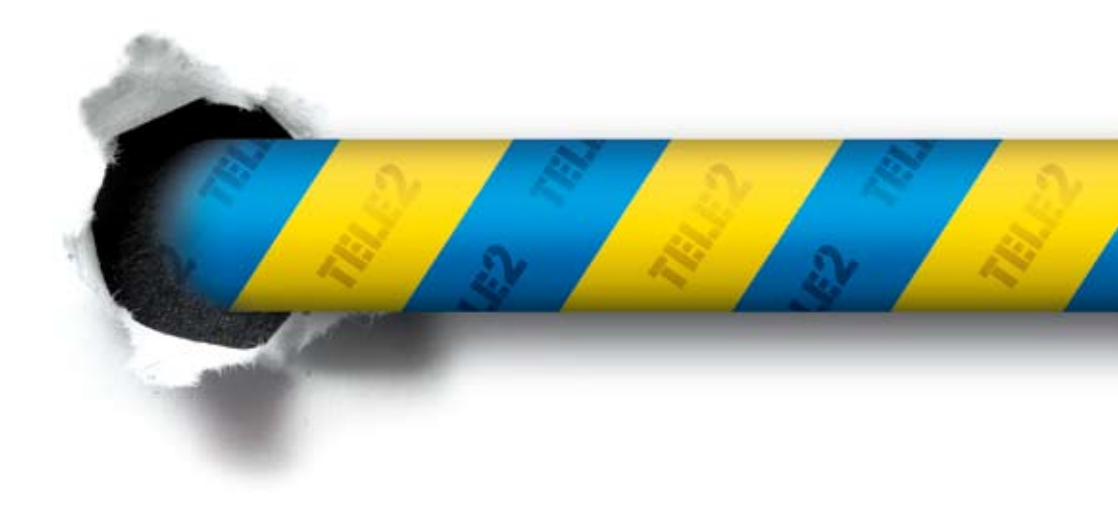

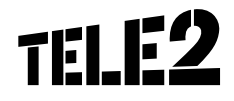

### Spis treści:

| e Elementy zestawu instalacyjnego               | . 4 |
|-------------------------------------------------|-----|
| 🔍 Wybór modemu                                  | . 4 |
| Instalacja usługi TELE2 INTERNET na PC          | . 6 |
| Podłączenie przez kabel Ethernet                | 11  |
| <ul> <li>Podłączenie przez kabel USB</li> </ul> |     |
| (tylko dla modemu SpeedTouch 536v6)             | 15  |
| Możliwe problemy w trakcie instalacji           | 21  |
| <b>Q</b> Wymagania sprzętowe                    | 23  |

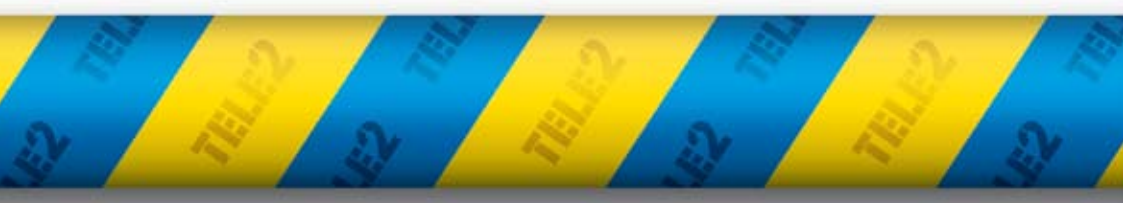

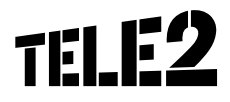

#### ELEMENTY ZESTAWU INSTALACYJNEGO, CZĘŚĆ 1

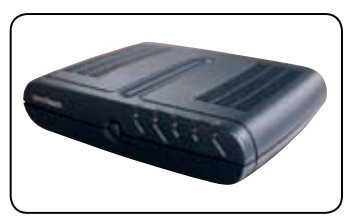

Modem
Thomson SpeedTouch 536v6

lub

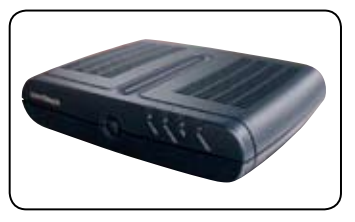

Modem
Thomson SpeedTouch 546v6

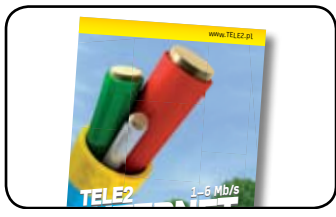

Instrukcja instalacji Internetu

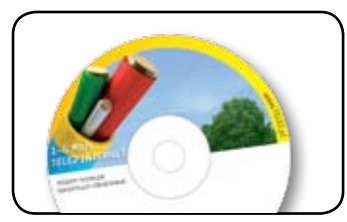

Płyta instalacyjna

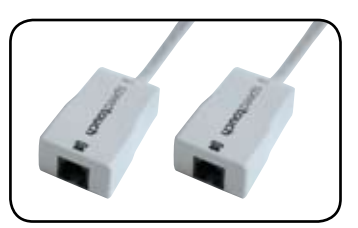

2 filtry

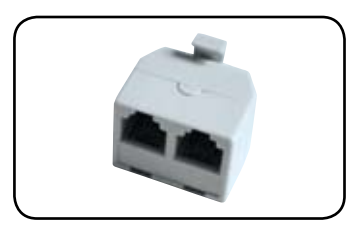

Rozgałęziacz

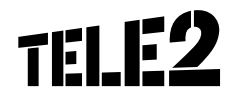

#### ELEMENTY ZESTAWU INSTALACYJNEGO, CZĘŚĆ 2

Modem
Thomson SpeedTouch 536v6

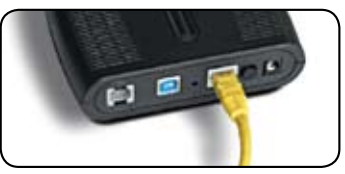

Żółty kabel Ethernet i sposób podłączenia

Modem
Thomson SpeedTouch 546v6

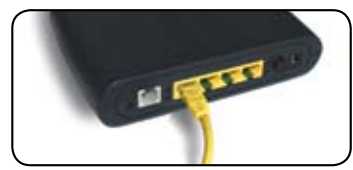

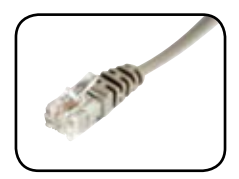

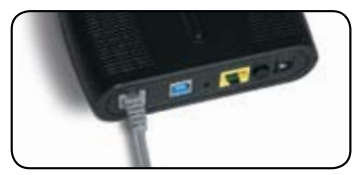

I FART

Kabel telefoniczny i sposób podłączenia

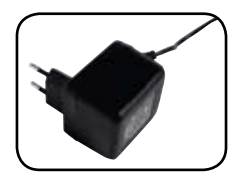

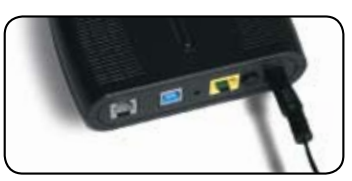

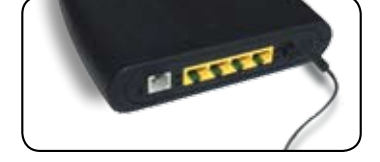

Zasilacz i sposób podłączenia

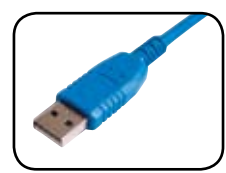

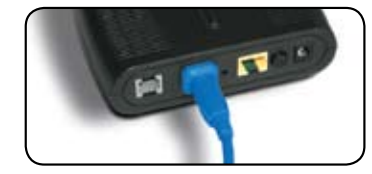

**Niebieski kabel USB** i sposób podłączenia (tylko dla modemu Thomson SpeedTouch 536v6)

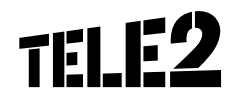

#### INSTALACJA USŁUGI TELE2 INTERNET NA PC

Prawidłowo wykonane podłączenie modemu do zasilacza i linii telefonicznej.

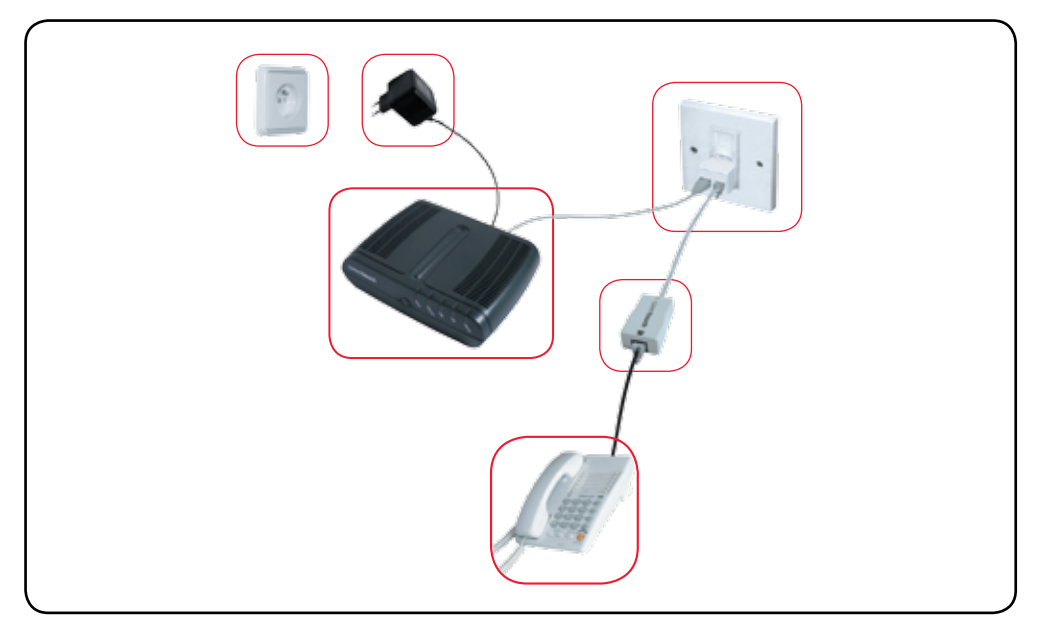

Jeśli jest kilka aparatów podłączonych do jednej linii, należy przed każdym aparatem wpiąć filtr.

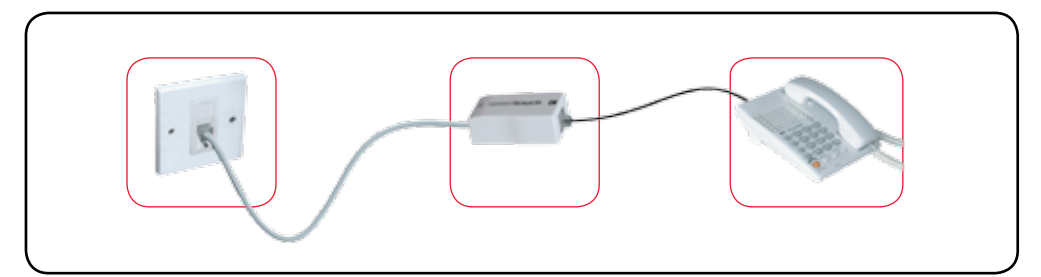

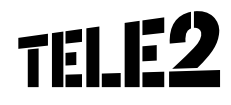

#### 1 **e** Podłącz zasilacz **do modemu.**

- Podłącz zasilacz do gniazdka elektrycznego.
- Włącz modem wciśnij mały, czarny przycisk z tyłu modemu.
- Na modemie zapali się pierwsza dioda z lewej strony (z napisem Power).
- Poczekaj, aż dioda będzie się świeciła na zielono.
- 2 C Podłącz modem do linii telefonicznej.
  - W ciągu 2 minut powinna się zapalić dioda z opisem DSL (dioda czwarta z lewej strony dla modemu 536v6, trzecia z lewej dla modemu 546v6).
  - Jeśli dioda się nie zapali, sprawdź, czy poprawnie podłączyłeś wszystkie elementy (jak na rysunku na str. 6).
  - Jeśli nadal dioda się nie pali, przerwij proces instalacji i zadzwoń na naszą infolinię 0 801 801 222.

### Nie podłączaj jeszcze modemu do komputera!

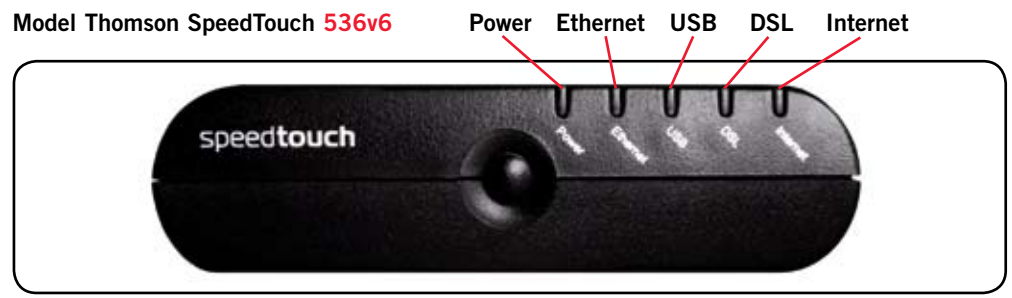

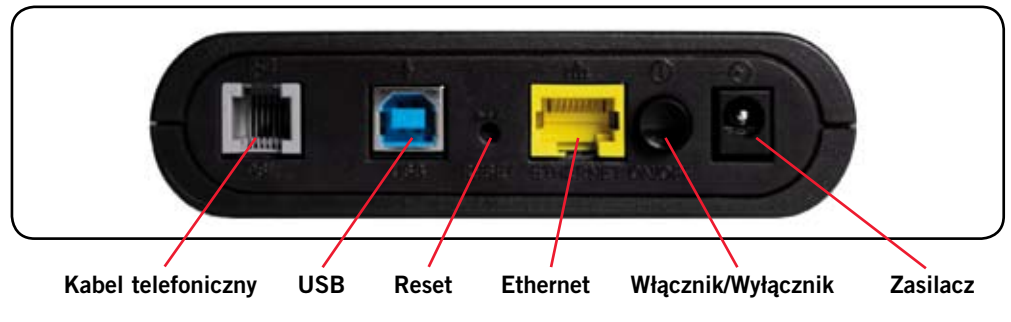

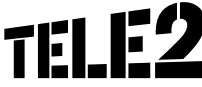

### Nie podłączaj jeszcze modemu do komputera!

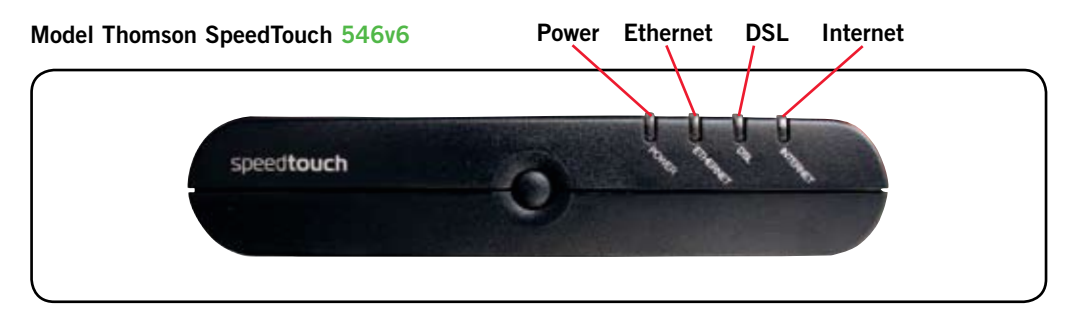

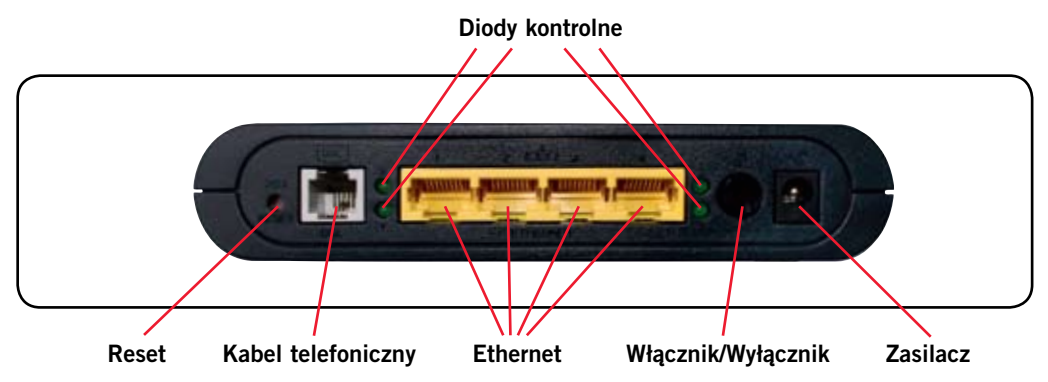

**Włącz komputer** i poczekaj na uruchomienie systemu operacyjnego.

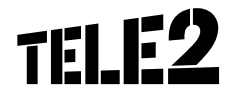

- 4 **Włóż płytę CD** z aplikacją instalacyjną do napędu CD. Po chwili pojawi się ekran pokazany poniżej.
  - Kliknij przycisk INSTALACJA, aby rozpocząć instalację modemu.
  - Jeżeli chcesz zrezygnować z instalacji i wyjść z programu, kliknij przycisk jak wyżej WYJŚCIE. Aby powrócić do instalacji, włóż powtórnie do napędu CD płytę z aplikacją instalacyjną.

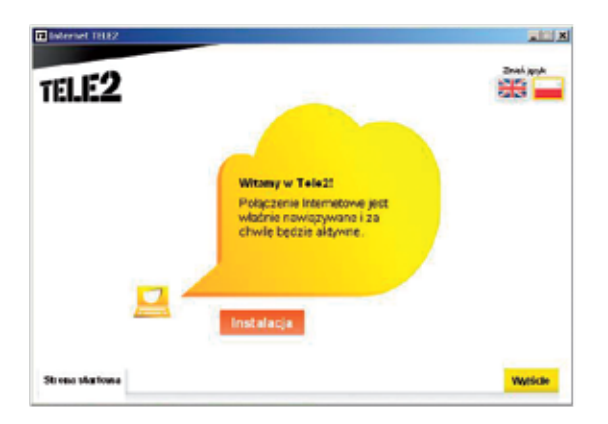

- **5** Wybór podłączanego modemu: 536v6 albo 546v6.
  - Jeżeli chcesz zainstalować modem Thomson SpeedTouch 536v6 wybierz opcję pierwszą i naciśnij przycisk INSTALUJ. Następnie przejdź do punktu 6 na stronie 10.
  - Jeżeli chcesz zainstalować modem Thomson SpeedTouch 546v6 wybierz opcję drugą i naciśnij przycisk INSTALUJ. Następnie przejdź do punktu 6 na stronie 11.
  - Jeśli chcesz wrócić do poprzedniego okna, wybierz WRÓĆ.

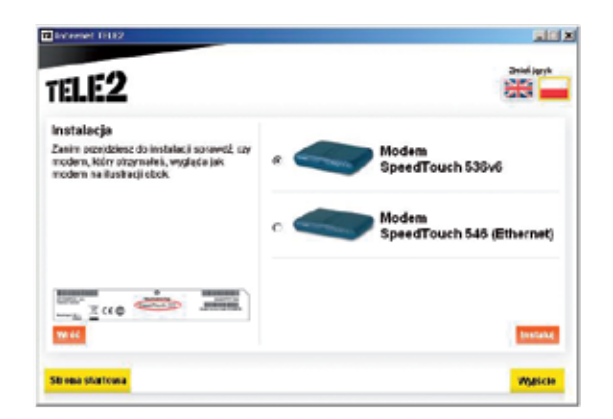

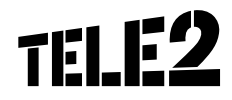

6 Wybór podłączenia modemu: przez Ethernet lub przez USB (zalecany wybór żółtego kabla Ethernet) – tylko dla modemu SpeedTouch 536v6.

- Jeżeli chcesz zainstalować modem przez żółty kabel Ethernet wybierz opcję pierwszą i naciśnij przycisk INSTALUJ. Następnie przejdź do punktu 7 na stronie 11.
- Jeżeli chcesz zainstalować modem poprzez niebieski kabel USB wybierz opcję drugą i naciśnij przycisk INSTALUJ. Następnie przejdź do punktu 13 na stronie 15.
- Jeśli chcesz wrócić do poprzedniego okna, wybierz WRÓĆ.

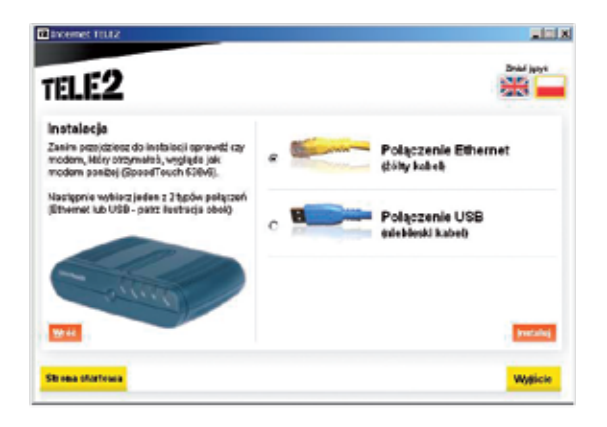

Po wybraniu przycisku Instaluj pojawi się następujące okno.

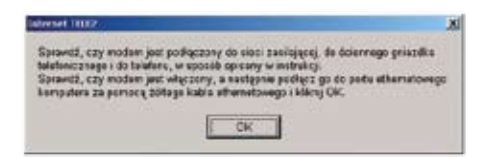

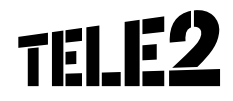

## 7 Wybrałeś połączenie internetowe przez kabel Ethernet. Podłącz modem do komputera za pomocą żółtego kabla Ethernet.

Prawidłowo wykonane podłączenie modemu za pomocą kabla Ethernet (żółty).

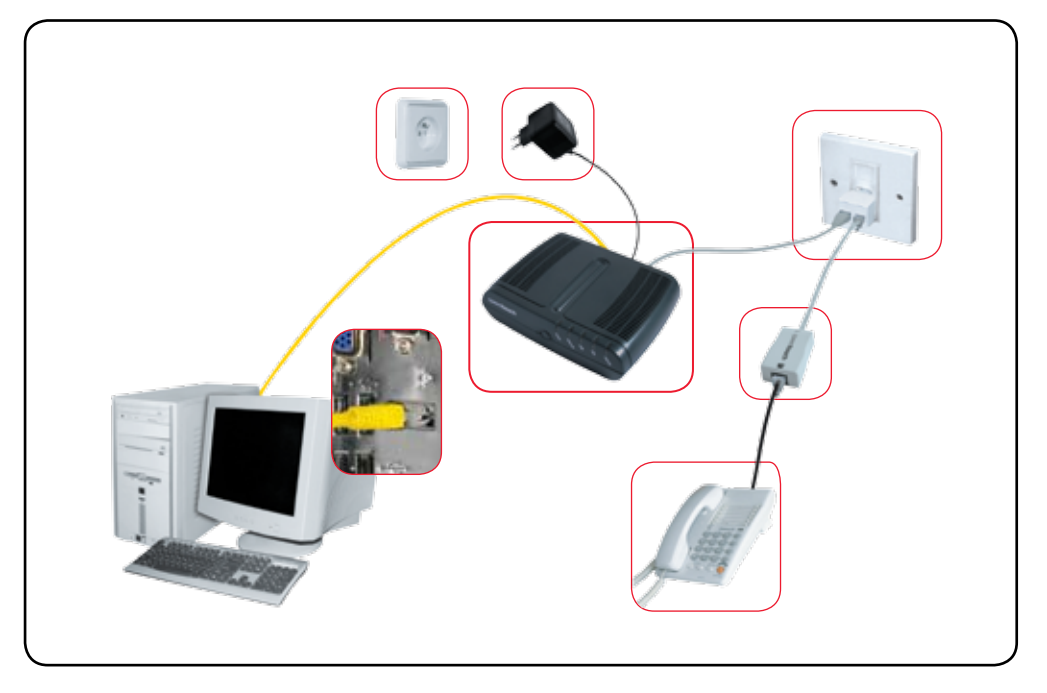

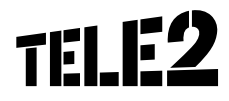

8 – Jeżeli poprawnie podłączyłeś kabel Ethernet, **na modemie zapali się na zielono** druga dioda z lewej strony (z opisem Ethernet).

Następnie naciśnij przycisk OK.

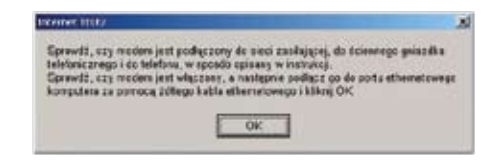

9 – Poczekaj kilka minut na zakończenie procesu instalacji.

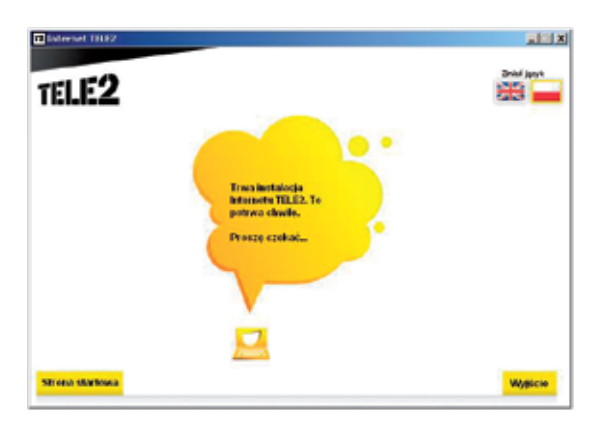

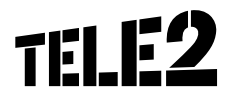

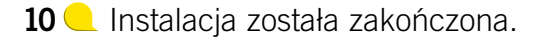

| Internet III.12                                                                                                    | M   |
|----------------------------------------------------------------------------------------------------|-----|
| Instalucja zastala zakończona. Po kliknięcie przyciału OK wprowadź na<br>użytkownika i hasko, które otrzymaleś wraz z modemern. | .wq |
| CK                                                                                                    |     |

Po naciśnięciu przycisku OK wprowadź nazwę użytkownika i hasło, które otrzymałeś wraz z modemem (nazwa użytkownika i hasło są naklejone na pudełku, w którym znajdował się modem). Po wypełnieniu pól naciśnij przycisk POŁĄCZ.

| 3              | Austra Sali alla                |                                              |                               | 101       |
|----------------|---------------------------------|----------------------------------------------|-------------------------------|-----------|
| 00             | ) 🖸 🗟 🟠 🔎 🚥 🐒                   | (main @ 🔂 - 🗒 🗷 - 🛄 🖄 -                      |                               |           |
| Althou (a) was | Ciperation any ophycemeters and | etelle al Letter contra al Jacomo Strategica | Anne 🖸 🚺 Galante 🗮 Caragle Ca | - Company |
| THOM           | SON ST536                       |                                              |                               | -         |
|                | -                               |                                              |                               | 11.P      |
|                | Autoryzacja                     |                                              |                               |           |
|                | Podaj namaj styticovalis i l    | alk algorithm of dodawcy literatu.           |                               |           |
|                | Rates although a                | parameter and the second second              |                               |           |
|                | Parks                           | jannan .                                     |                               |           |
|                | Zearriele herte                 | *                                            | - manual                      |           |
|                |                                 |                                              | (Fridge)                      |           |
|                |                                 |                                              |                               |           |
|                |                                 |                                              |                               |           |
|                |                                 |                                              |                               |           |
|                |                                 |                                              |                               |           |
|                |                                 |                                              |                               |           |
|                |                                 |                                              |                               |           |
| E Sale         |                                 |                                              |                               | (C ) land |

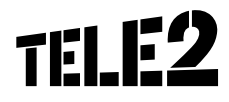

11 Oziękujemy. Instalacja zakończyła się pomyślnie.

Na modemie zapali się piąta dioda z lewej strony (z opisem Internet). Możesz już korzystać **z szybkiej usługi TELE2 INTERNET.** 

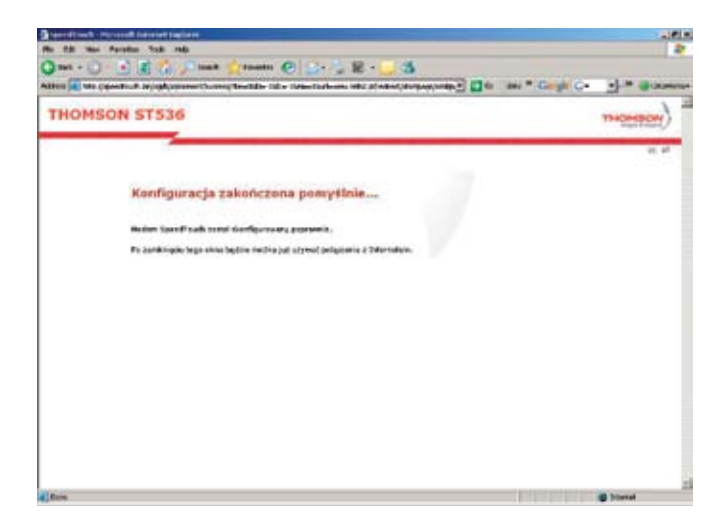

12 Cakładanie poczty elektronicznej.

Jeśli chcesz założyć konto na serwerze TELE2, wejdź na stronę **www.TELE2.pl** i wybierz zakładkę **WEBMAIL.** Następnie postępuj zgodnie z instrukcją na stronie WWW.

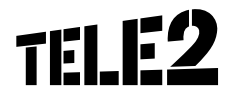

13 Wybrałeś instalację połączenia internetowego przez **niebieski kabel USB** (tylko dla modelu SpeedTouch 536v6).

### Nie podłączaj jeszcze modemu do komputera!

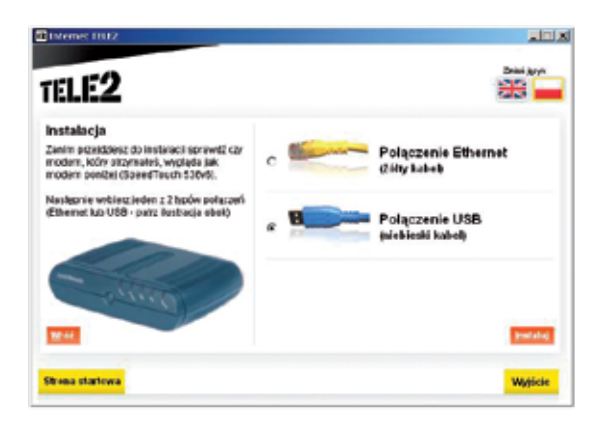

14 Upewnij się, że nie podłączyłeś jeszcze niebieskiego kabla USB do modemu!

L Jeśli to zrobiłeś, odłącz niebieski kabel USB, zanim klikniesz OK!

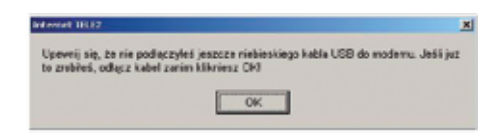

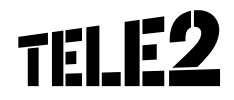

15 C Poczekaj kilka minut na zakończenie procesu instalacji.

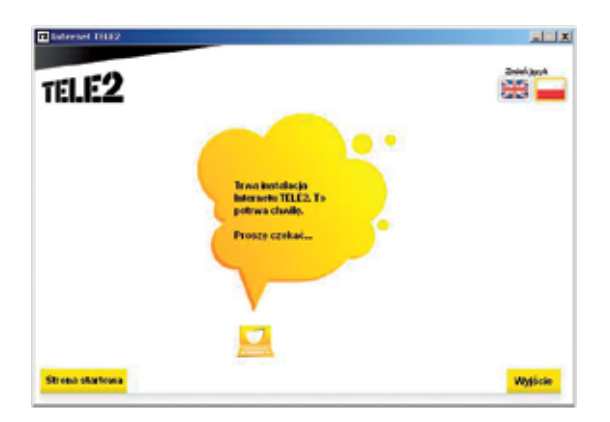

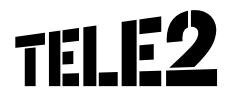

## **16** Po zakończeniu procesu instalacji, podłącz modem do komputera za pomocą **niebieskiego kabla USB.**

Prawidłowo wykonane podłączenie modemu za pomocą kabla USB (niebieski).

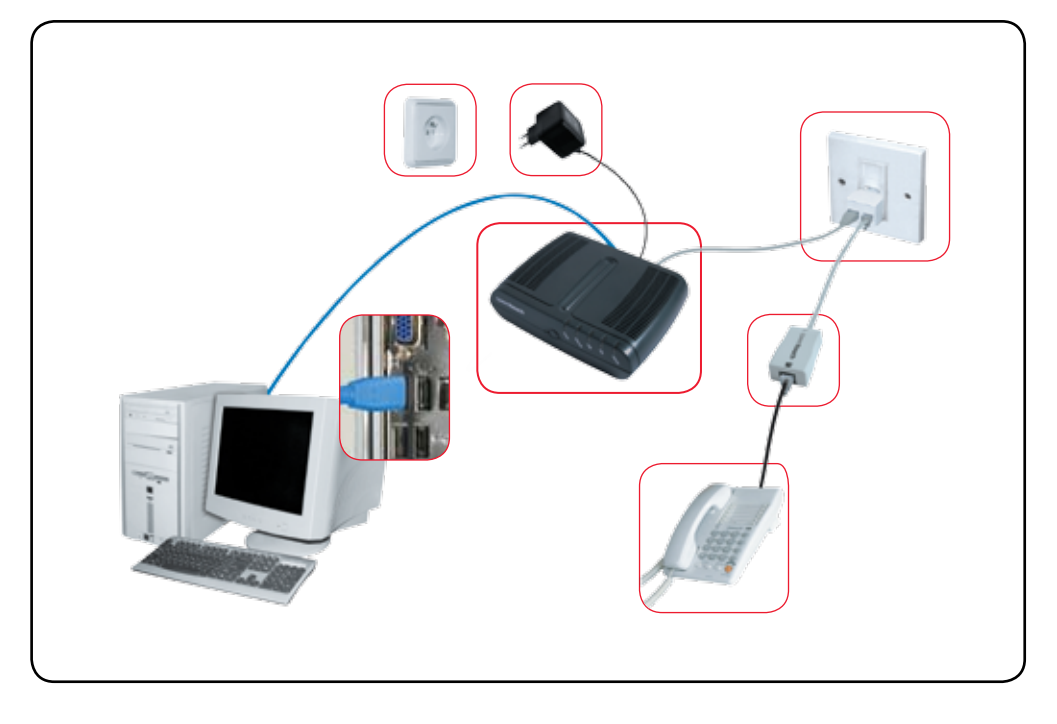

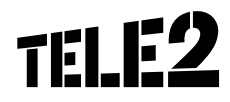

17 C Jeżeli poprawnie podłączyłeś niebieski kabel USB, na modemie zacznie pulsować na zielono trzecia dioda z lewej strony (z opisem USB).

• Potem naciśnij przycisk OK.

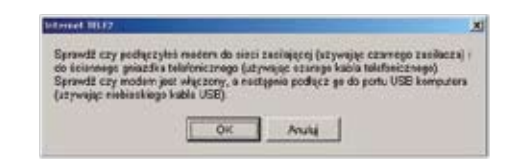

18 UWAGA: po naciśnięciu przycisku OK nastąpi restart komputera. Upewnij się, czy zamknąłeś inne programy lub zapisałeś wszystkie pliki.

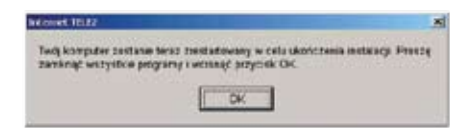

19 🔍 Instalacja została zakończona.

Trzecia dioda z lewej strony (z opisem USB) na modemie zapali się na zielono.

| Infernet TBLKZ                                                                                                    | ×     |
|----------------------------------------------------------------------------------------------------|-------|
| Instalacja zostala zakończona. Po kliknięciu przycisku OK wprowadź użytkownika i hosło, które otrzymałed wraz z modemem. | nazwę |
| 0×                                                                                                    |       |

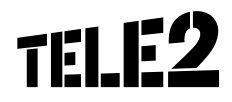

20 Wprowadź nazwę użytkownika i hasło, które otrzymałeś wraz z modemem (nazwa użytkownika i hasło są naklejone na pudełku, w którym znajdował się modem).
 Po wypełnieniu pól naciśnij przycisk POŁĄCZ.

| ····· |                             | tests @                                  |                               | 2         |
|-------|-----------------------------|------------------------------------------|-------------------------------|-----------|
|       | and a have been at most of  | et-ck 1011/96/er = 18 01120/er = 265/004 | national 🚺 en mit * Cangle Co | ·)-* @    |
| THOMS | ON ST536                    |                                          |                               | THOMPONY) |
|       | -                           |                                          |                               | 2. 14     |
|       | Autoryzacja                 |                                          |                               |           |
|       | Padaj nenug undrimunika i h | ade attyment of failury interate.        |                               |           |
|       | have stricted               | accordinated and a cost                  | 5                             |           |
|       | Pade                        |                                          |                               |           |
|       | (reparting the Parties      | 2                                        | mant                          |           |
|       |                             |                                          | 10000                         |           |
|       |                             |                                          |                               |           |
|       |                             |                                          |                               |           |
|       |                             |                                          |                               |           |
|       |                             |                                          |                               |           |
|       |                             |                                          |                               |           |

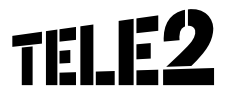

 Dziękujemy. Instalacja zakończyła się pomyślnie. Na modemie zapali się piąta dioda z lewej strony (z opisem Internet).

Możesz już korzystać z szybkiej usługi TELE2 INTERNET.

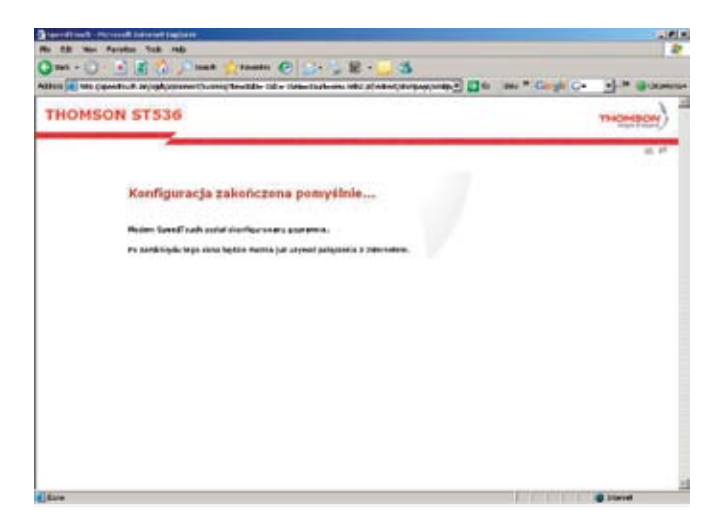

 Zakładanie poczty elektronicznej. Jeśli chcesz założyć konto na serwerze TELE2, wejdź na stronę www.TELE2.pl i wybierz zakładkę WEBMAIL. Następnie postępuj zgodnie z instrukcją na stronie WWW.

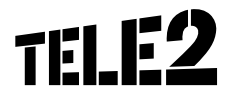

#### **MOŻLIWE PROBLEMY W TRAKCIE INSTALACJI**

W przypadku problemów z instalacją, mogą pojawić się następujące okna:

1 Wprowadziłeś błędną nazwę użytkownika i/lub hasło. Przepisz dokładnie z pudełka, w którym znajdował się modem, modemu nazwę użytkownika i hasło, zwracając uwagę na małe/duże litery.

|              | Factors for 18                                                                              |                                                                                                    |                   | 4             |
|--------------|---------------------------------------------------------------------------------------------|----------------------------------------------------------------------------------------------------|-------------------|---------------|
| ARTIN E MA C | and a large state of the second                                                             | et-oc til 1 <i>0he et</i> 18 D1 Sieret VCpoho                                                                 | un un             | -)-* @.aseras |
| THOMS        | ON ST536                                                                                    |                                                                                                    |                   | monthout)     |
| T.L. CONTROL | Autoryzacja nie<br>Polej reneg optimulio (k<br>Kopes stytientia<br>Polej<br>Sperojech kolej | powiodla się<br>ak drysuro of tudnary stronto.<br>jeronocociętw2 zł<br>jeronocociętw2 zł<br>jeronocociętw2 zł |                   | 25 94         |
| ~            |                                                                                             |                                                                                                    | 2941              |               |
| ( tree       |                                                                                             |                                                                                                    | The second second |               |

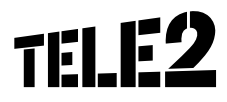

2 Leśli pojawi się okno z informacją, że Twoje połączenie DSL nie jest jeszcze aktywne, zadzwoń na naszą infolinię: 0 801 801 222.

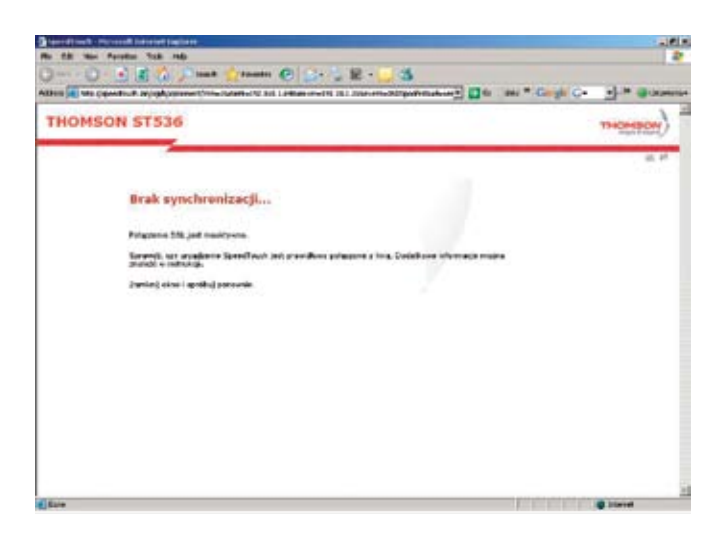

3 Leśli pojawi się okno z informacją, że Twoje połączenie z Internetem jest nieaktywne, zadzwoń na naszą infolinię: 0 801 801 222.

16

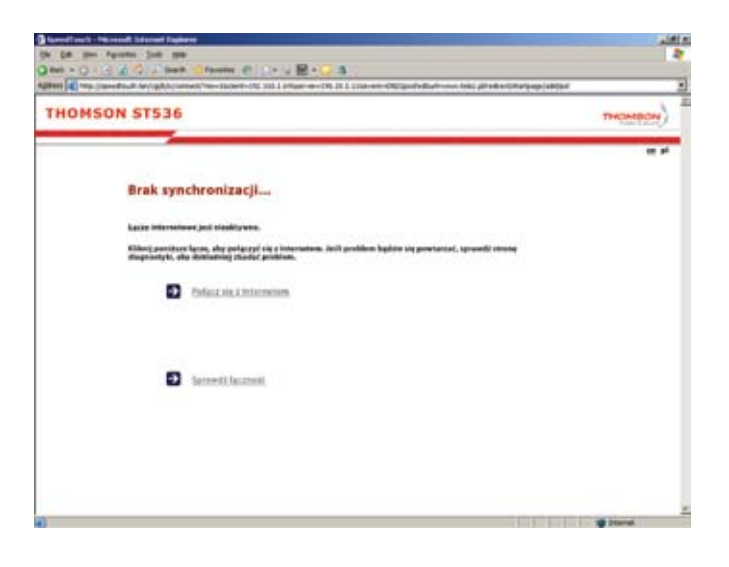

#### WYMAGANIA SPRZĘTOWE

#### **•** Komputer PC lub Mac z napędem CD-ROM

#### **Cainstalowany jeden z systemów operacyjnych:**

- Windows: 98, 98SE, Me, 2000, XP (home lub Pro), Vista
- Mac OS: od wersji 10.1 (PowerPC/Intel) z rekomendowaną przeglądarką Firefox lub Safari

#### Procesor i pamięć RAM

- Dla Windows 98/98SE/ME/2000/XP
- Wymagane
- Procesor 233 MHz lub szybszy (pojedynczy lub dual)
- 64 MB pamięci RAM lub więcej
- Zalecane
- Procesor 300 MHz lub szybszy (pojedynczy lub dual)
- 128 MB pamięci RAM lub więcej
- Dla Windows Vista
- Zgodne z minimalnymi wymaganiami systemu operacyjnego
- Procesor 800 MHz lub szybszy (pojedynczy lub dual)
- 512 MB pamięci RAM lub więcej

#### Pamięć dyskowa

 Minimum 10 MB wolnego miejsca na dysku HD na instalację aplikacji Internet TELE2

#### **Q** Złącze Ethernet lub (dla modemu THOMSON SpeedTouch 536v6) USB

Linia telefoniczna z gniazdem RJ-11

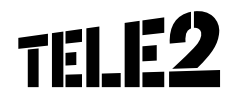

# No CO2

#### TELE2 jest inicjatorem akcji ekologicznej No CO<sub>2</sub>. Szczegóły na stronie www.noco2.pl

Biuro Obsługi Klienta 0 89 679 80 40 (z telefonu komórkowego), koszt połączenia równa się kosztowi połączenia z numerem stacjonarnym, zgodnie z planem taryfowym danej sieci; 0 801 801 222 (z telefonu stacjonarnego), całkowity koszt połączenia – 1 impuls, e-mail: internet@TELE2.pl; skryt. poczt. nr 597, 40-900 Katowice 2; www.TELE2.pl. TELE2 Polska Sp. z o.o. z siedzibą w Warszawie, nr KRS: 0000125125 (sąd Rejonowy dla m.st. Warszawy), Kapitał Zakładowy 100.000,00 PLN, NIP 526-23-50-927, REGON: 016032849.

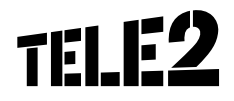